## Setup Guide: Giving consent to CloudBilling for CSP usage

## Introduction

This short guide explains how to provide consent for CloudBilling to retrieve CSP usage on your behalf.

## Give CloudBilling consent to retrieve usage on your behalf

- 1. Login to <u>CloudBilling</u>
- 2. In the top menu, hover your mouse over 'Connectors' and click on 'Microsoft CSP'
- 3. Click on 'Connector Settings'
- 4. Click on 'Login with your Microsoft Account'\* \*Note that the Microsoft Partner Center user must be an admin agent and have global admin rights.
- 5. Follow the steps as outlined by Microsoft

After consent is provided, CloudBilling retrieves usage from Microsoft on a daily basis.

Every day at <u>10:00 am CET</u>, the retrieved usage will be visible in CloudBilling in the form of Purchases.

Need help? Support@cloudbilling.nl